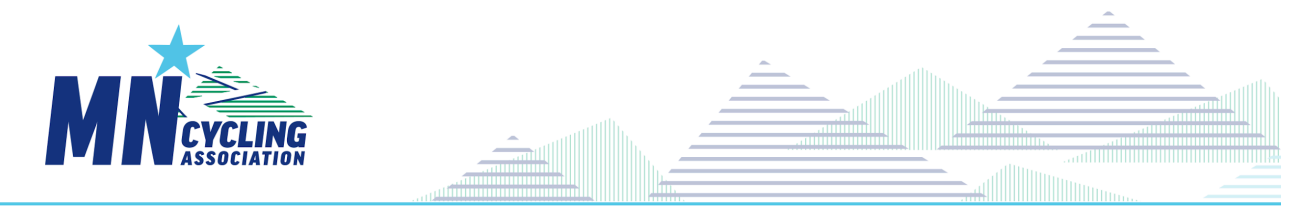

## HEAD COACH: Provide Info to Team Members for Registration (2024)

## **Preparation:**

- 1. Determine which coaches/athletes should register for which team.
- 2. Set team(s) passcode(s) for the season.
- 3. Provide to each coach/athlete the appropriate team name and corresponding passcode. If a team member registers for the wrong team, email <u>info@minnesotacvcling.org</u> with the member name and correct team.
- 4. For Conglomerate teams, ensure the athlete or coach registers with the correct team
  - Coaches for conglomerate teams
    - o Need only Register for one team, depending on Head Coach Instructions.
    - o If being permanently attached to a specific team, provide the coach the team name and passcode for that team.
    - o If floating between Conglomerate teams, the HC **might** choose a single team to contain all coaches,
      - o Conglomerate series reporting will cover all affiliated members.

## Head Coach Communications to Teams for CCN Registration

## March 1: CCN is Open for Coach Registration April 1: CCN is Open for Athlete Registration

These are examples of what the team members will need to complete registration. Customize as desired. For individual teams within a Conglomerate, variations will be needed. (Team Name and Passcode).

| Plug this text or similar<br>into an email for a<br>registering coach : | <ul> <li>Register at <a href="https://ccnbikes.com/#!/memberships/minnesota-cycling-association">https://ccnbikes.com/#!/memberships/minnesota-cycling-association</a></li> <li>Use the Coach Section</li> <li>Select a Team: ?????????</li> <li>Click Register</li> <li>Your Pass-Code to register for the team is ?????????</li> <li>If you are a <ul> <li>o</li> <li>returning coach, use your login credentials from last year or</li> <li>o</li> <li>new coach, create a CCN account with a personal email &amp; establish a password</li> </ul> </li> <li>Follow the guided process through waivers to Payment</li> </ul> |
|-------------------------------------------------------------------------|----------------------------------------------------------------------------------------------------|
|                                                                         | Follow the guided process through waivers to Payment                                                                                                    |
|                                                                         | Note: Coaches will be able to register their family athletes starting April 1.                                                                                                    |

| Plug this text or similar into an email for | Register at https://ccnbikes.com/#!/memberships/minnesota-cycling-association                          |
|---------------------------------------------|----------------------------------------------------------------------------------------------------|
| registering an athlete :                    | Use the Athlete Section                                                                                |
|                                             | Select a Team: ????????                                                                                |
|                                             | Click Register                                                                                         |
|                                             | • Your Pass-Code to register for the team is ?????????                                                 |
|                                             | • If this is for a                                                                                     |
|                                             | o Returning athlete, use your login credentials from last year or                                      |
|                                             | <ul> <li>New Athlete, create a CCN account with a personal email &amp; establish a password</li> </ul> |
|                                             | • Note the option to register additional family athletes during the process.                           |
|                                             | • To also register for the racing series, note the link to register during the checkout process.       |
|                                             | • Follow the guided process through waivers to Payment                                                 |
|                                             |                                                                                                    |
|                                             | For assistance contact your team registration contact.                                                 |

Detailed Registration Instructions can be found at https://minnesotacycling.org/coach-resources/

For assistance, email info@minnesotacycling.org